# Provider Portal Returning User – Setting Up Single Sign-On

Providers with existing provider portal accounts must work with their coalition to set-up user accounts and roles.

# Provider Portal Returning User with Single Sign-On

#### Log on Process

Navigate to the Provider Portal (https://providerservices.floridaearlylearning.com).

The FDOE Single Sign-On sign in page will display. Click Hosted / Self- Registered login.

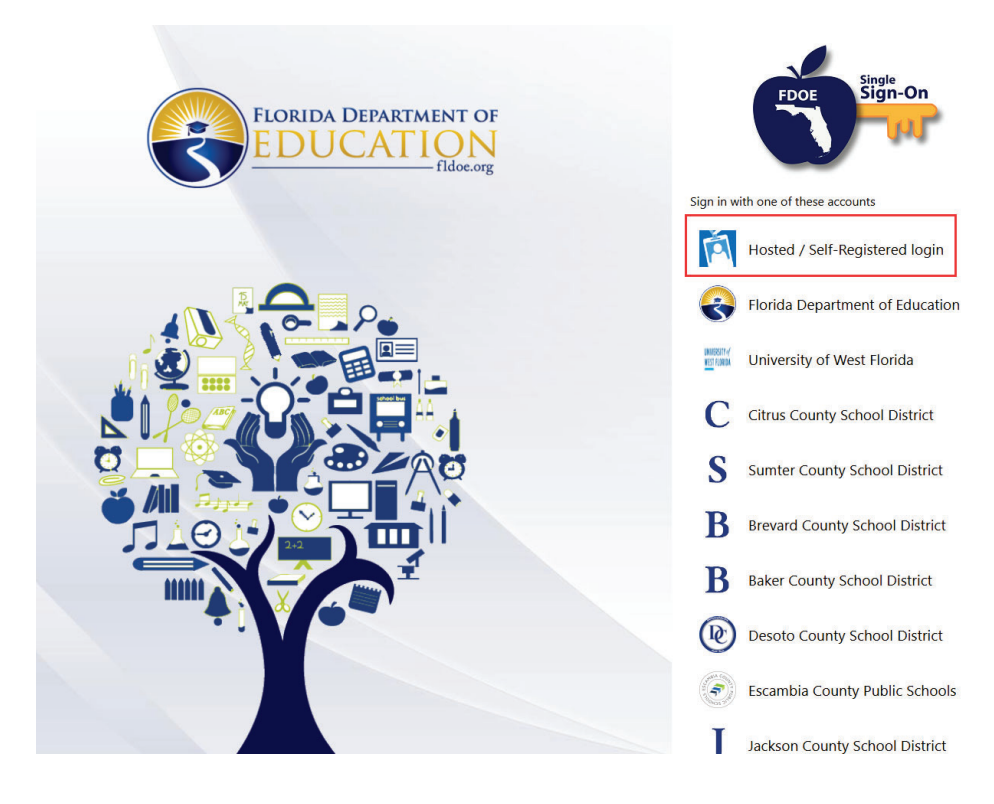

Enter your username, then click Sign in.

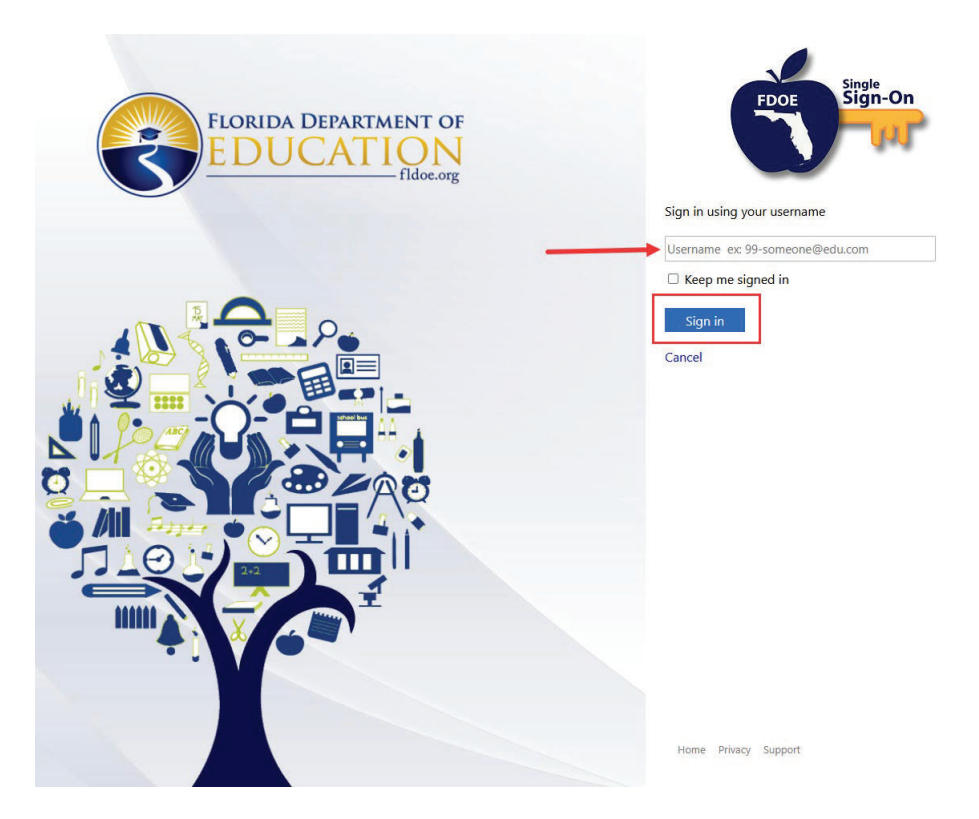

Enter your password, then click **Continue**.

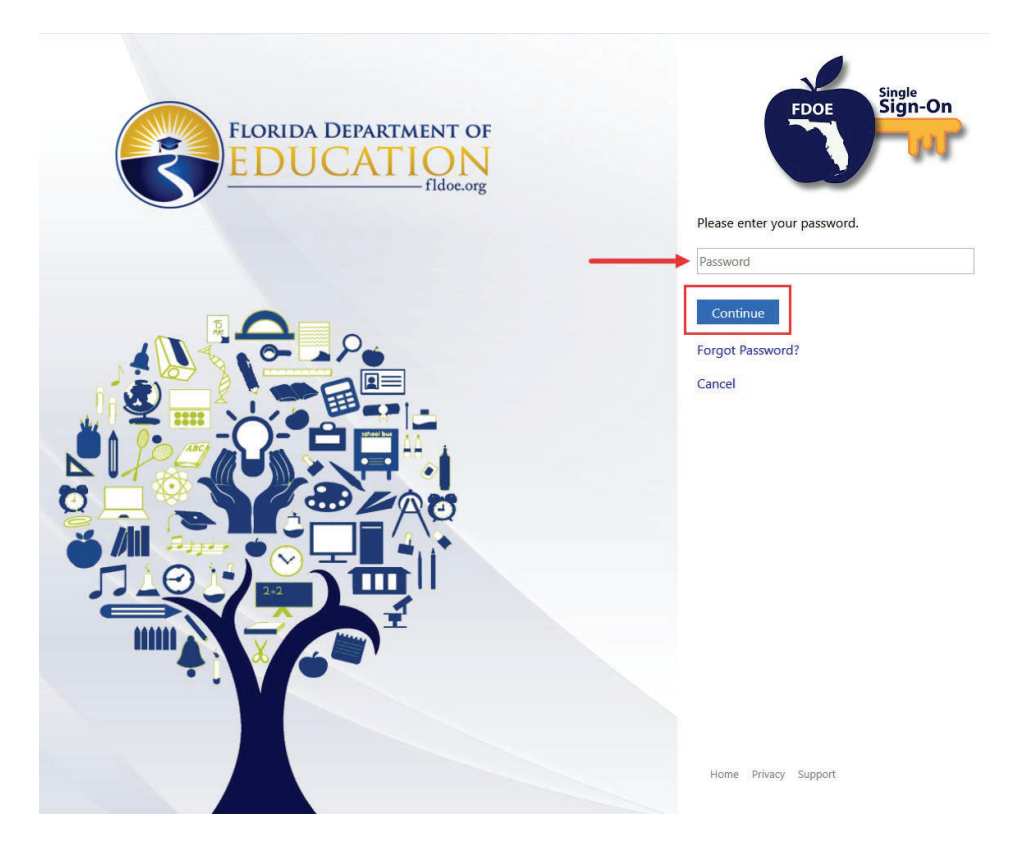

You will be prompted to send a one-time verification code at your established multi-factor authenticator. Click **Send Code**.

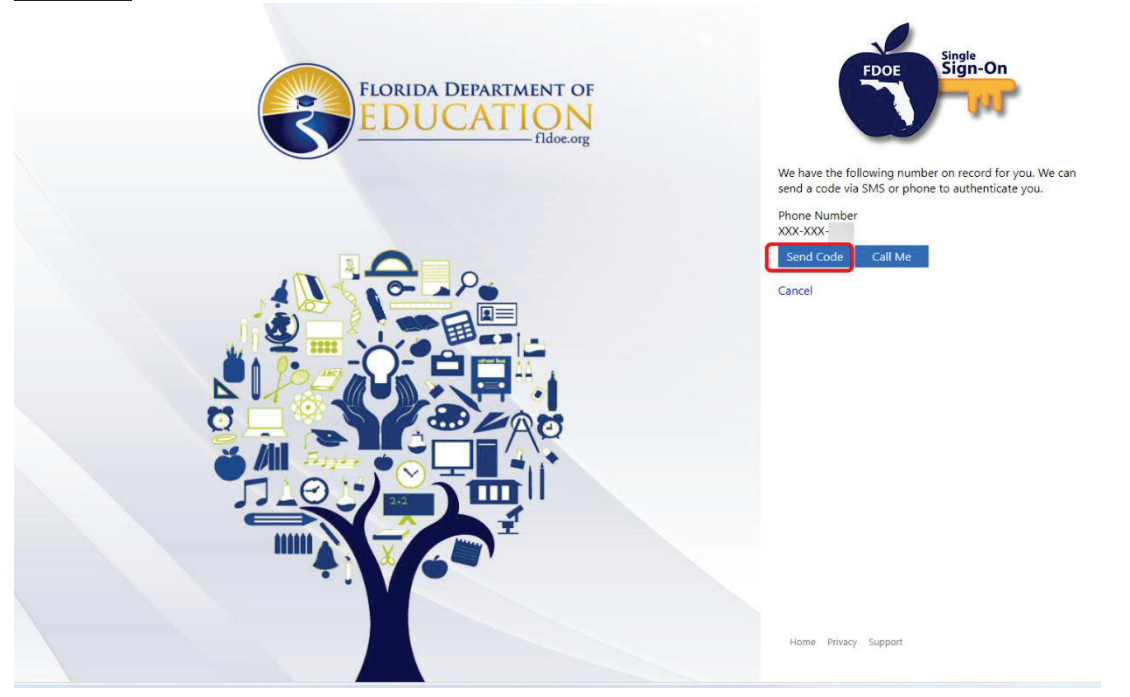

<u>Note</u>: Phone number was chosen as the multifactor authenticator for this account. Screens pertaining to multifactor authentication through email and/or authenticator application may differ.

A code will be sent to you. Enter the code you receive and click Verify Code

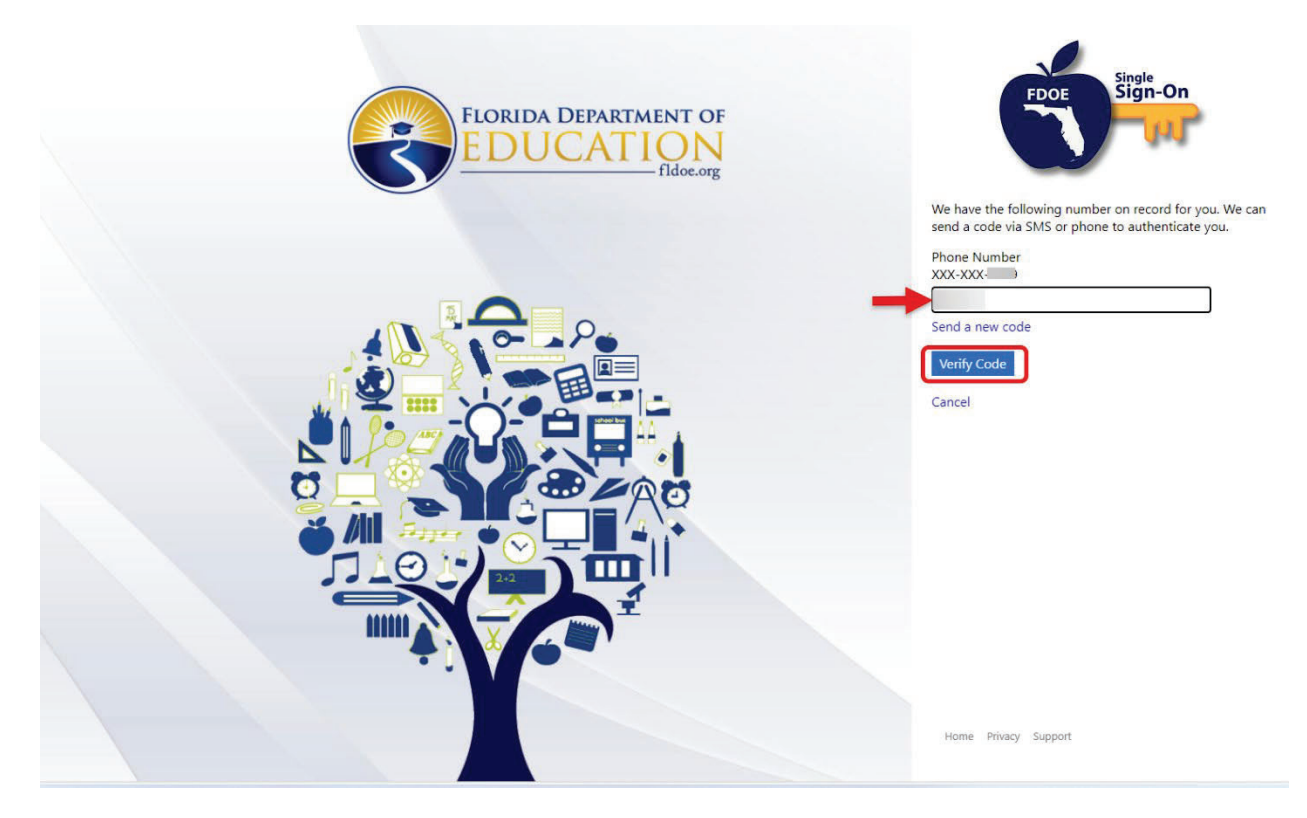

The Provider Portal home page will display.

| Common Tasks Broade<br>Manage Sites Volum                                 | ast Messages                                                                         | Helpful Documents                        |
|---------------------------------------------------------------------------|--------------------------------------------------------------------------------------|------------------------------------------|
| Common Tasks Broad<br>Manage Sites Column                                 | ast Messages                                                                         | Helpful Documents                        |
| Manage Sites Volunt                                                       |                                                                                      |                                          |
|                                                                           | ary Customer Satisfaction Survey :                                                   | VPK Curricula for Providers on Probation |
| Manage All Sites                                                          | All providers that become contracted with our office will be contacted to complete a | SR Curricula                             |
| Manage VPK Applications and Contracts                                     | voluntary survey to gauge your customer service experience with our office. All      |                                          |
| VPK Provider Application                                                  | esponses are anonymous and confidential and will not affect your contract.           |                                          |
| Manage VPK Instructors, Calendars, and Classes                            |                                                                                      |                                          |
| Statewide VPK Provider Contract                                           |                                                                                      |                                          |
| VPK Contract Amendment                                                    |                                                                                      |                                          |
| Manage SR Contracts                                                       |                                                                                      |                                          |
| Statewide SR Provider Contract Provide                                    | er Site Summary                                                                      | Frequently Used Links                    |
| SR Contract Amendment                                                     |                                                                                      |                                          |
| Surveys/Grant Applications Busine                                         | ess name:                                                                            | Core Competencies (Coming Soon)          |
| ARPA Doing                                                                | business as:                                                                         | DCF Provider Training                    |
| ARPA Round 1 Application     Provid                                       | er ID:                                                                               | Provider Portal User Guide               |
| ARPA Round 1 Installment 2     Licens                                     | e number:                                                                            | Quality Performance System (QPS)         |
| ARPA Round 1 Installment 3     SSN //     ARPA Round 1 Expenditure Survey | Federal ID number:                                                                   | VPK Provider Readiness Rate Website      |
| ACCOU                                                                     | ntability ID:                                                                        |                                          |
| ARPA Round 2 Application                                                  |                                                                                      |                                          |
|                                                                           |                                                                                      |                                          |

**Note:** The menus and/or links on your home page will vary depending on your assigned role in the portal.

### Password Recovery

Navigate to the Provider Portal. The FDOE Single Sign-On sign in page will display. Click <u>Hosted / Self- Registered</u> <u>login</u>.

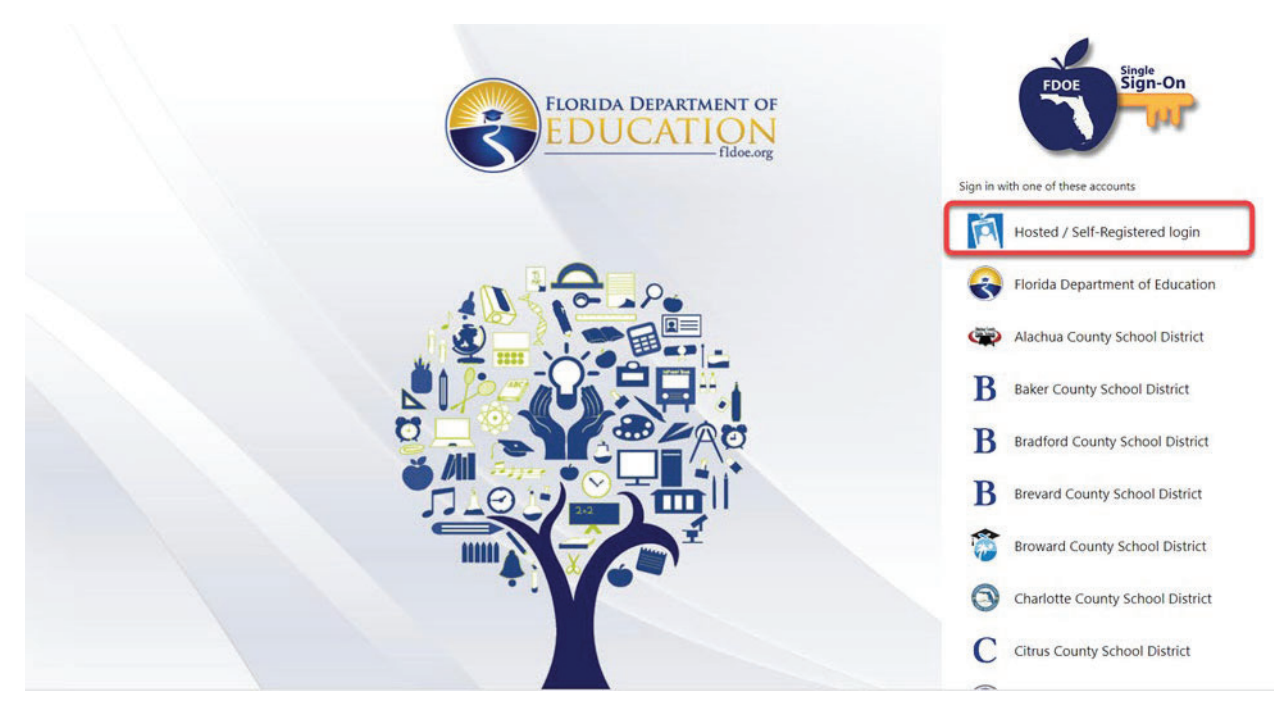

Enter your SSO username. Click Sign In.

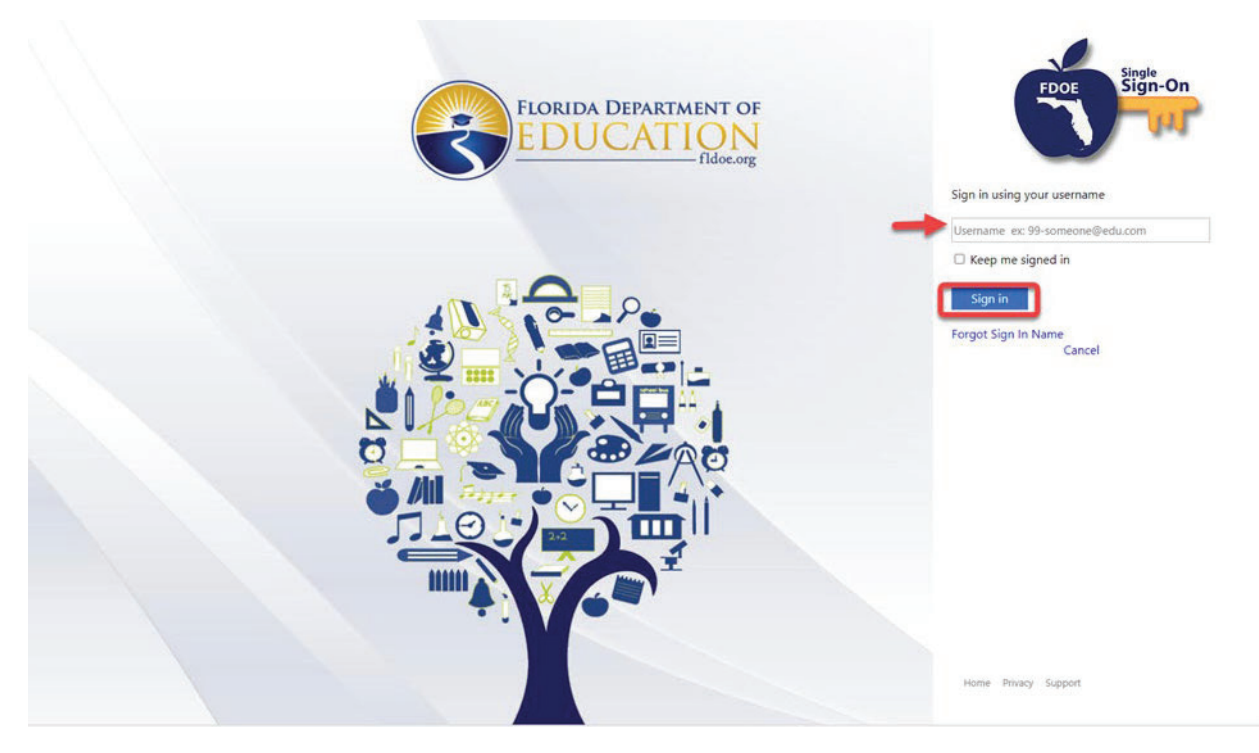

Click the Forgot Password? Link.

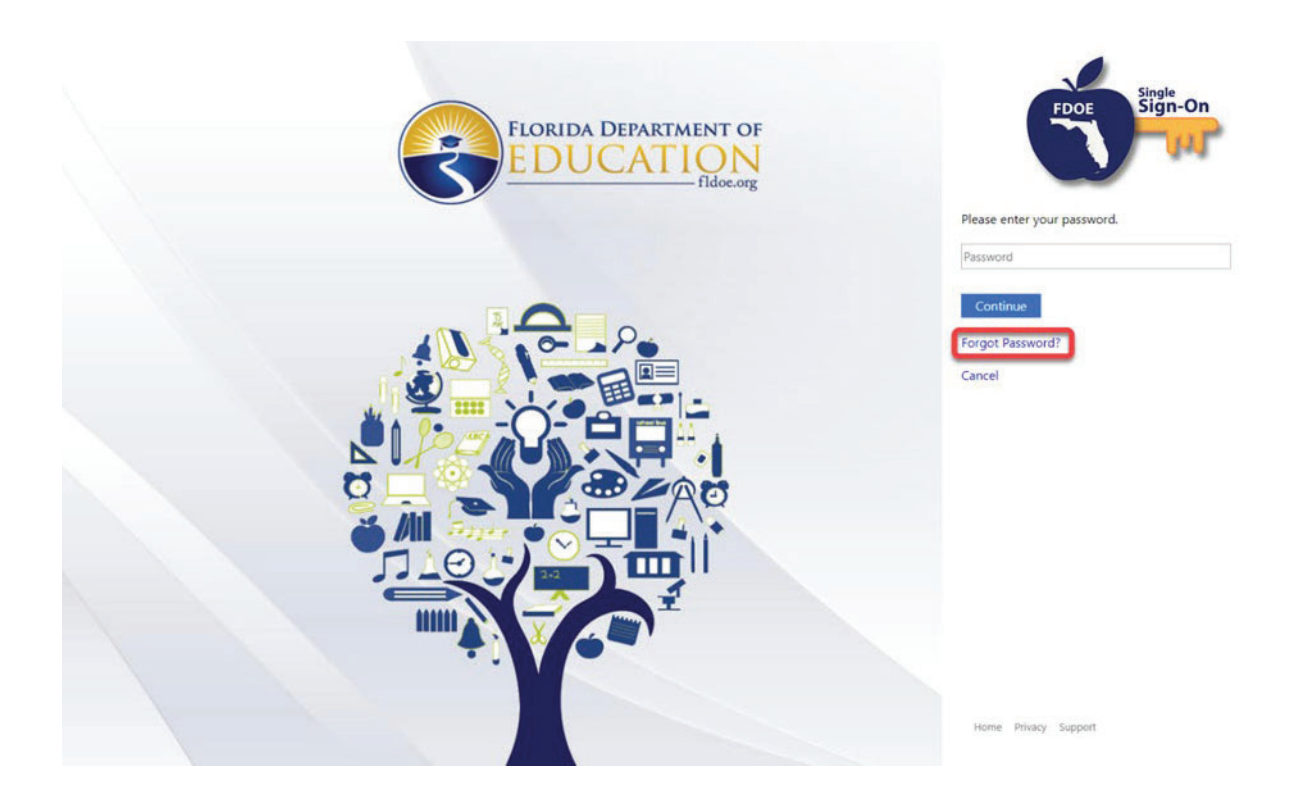

Verify the email address listed. Click Send verification code.

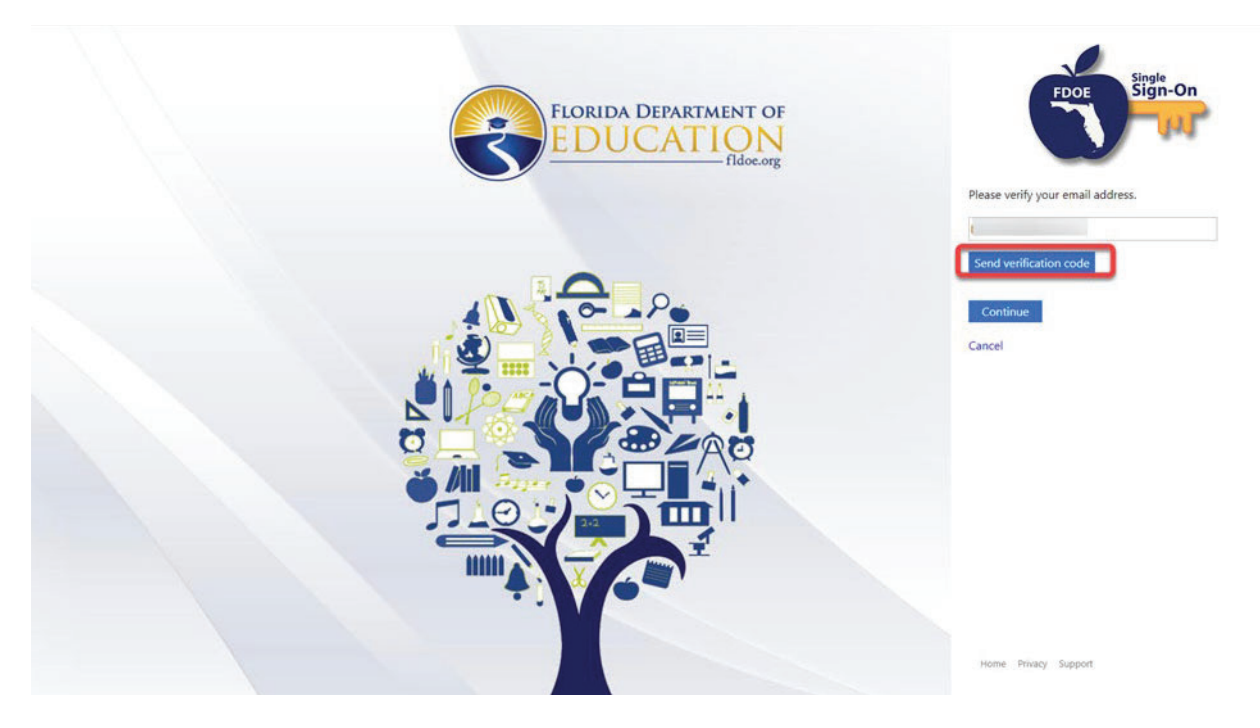

An email will be sent to the email address listed. Enter the code you received and click Verify code.

| FloridaSSC                | ) account email verification code                                  |                                |                |              |            |         |         |
|---------------------------|--------------------------------------------------------------------|--------------------------------|----------------|--------------|------------|---------|---------|
| -                         |                                                                    | ٢                              |                | () Reply All | -> Forward | ij;     |         |
| _                         |                                                                    |                                |                |              | Wed 11/    | 13/2024 | 1:48 PM |
| (i) Click here to downloa | ad pictures. To help protect your privacy, Outlook prevented autom | atic download of some pictures | in this messag | e.           |            |         |         |
|                           |                                                                    |                                |                |              |            |         |         |
| Forwarded mer             | seago                                                              |                                |                |              |            |         |         |
| From: Microsoft on be     | half of FloridaSSO < <u>msonlineservicesteam@microsoftonl</u> ii   | ne.com>                        |                |              |            |         |         |
| Date: Tue, Nov 12, 2024   | 4 at 2:02 PM                                                       |                                |                |              |            |         |         |
| Subject: FloridaSSO acc   | count email verification code                                      |                                |                |              |            |         |         |
| 10.4                      |                                                                    |                                |                |              |            |         |         |
|                           |                                                                    |                                |                |              |            |         |         |
|                           | Verify your email address                                          |                                |                |              |            |         |         |
|                           | ,,,,,,,,,,,,,,,,,,,,,,,,,,,,,,,,,,,,,,,                            |                                |                | j.           |            |         |         |
|                           | Thanks for verifying your I                                        | account!                       |                |              |            |         |         |
|                           | Your code is:                                                      |                                |                |              |            |         |         |
|                           |                                                                    |                                |                |              |            |         |         |
|                           | Sincoroly                                                          |                                |                |              |            |         |         |
|                           | FloridaSSO                                                         |                                |                |              |            |         |         |
|                           |                                                                    |                                |                |              |            |         |         |
|                           |                                                                    |                                |                |              |            |         |         |

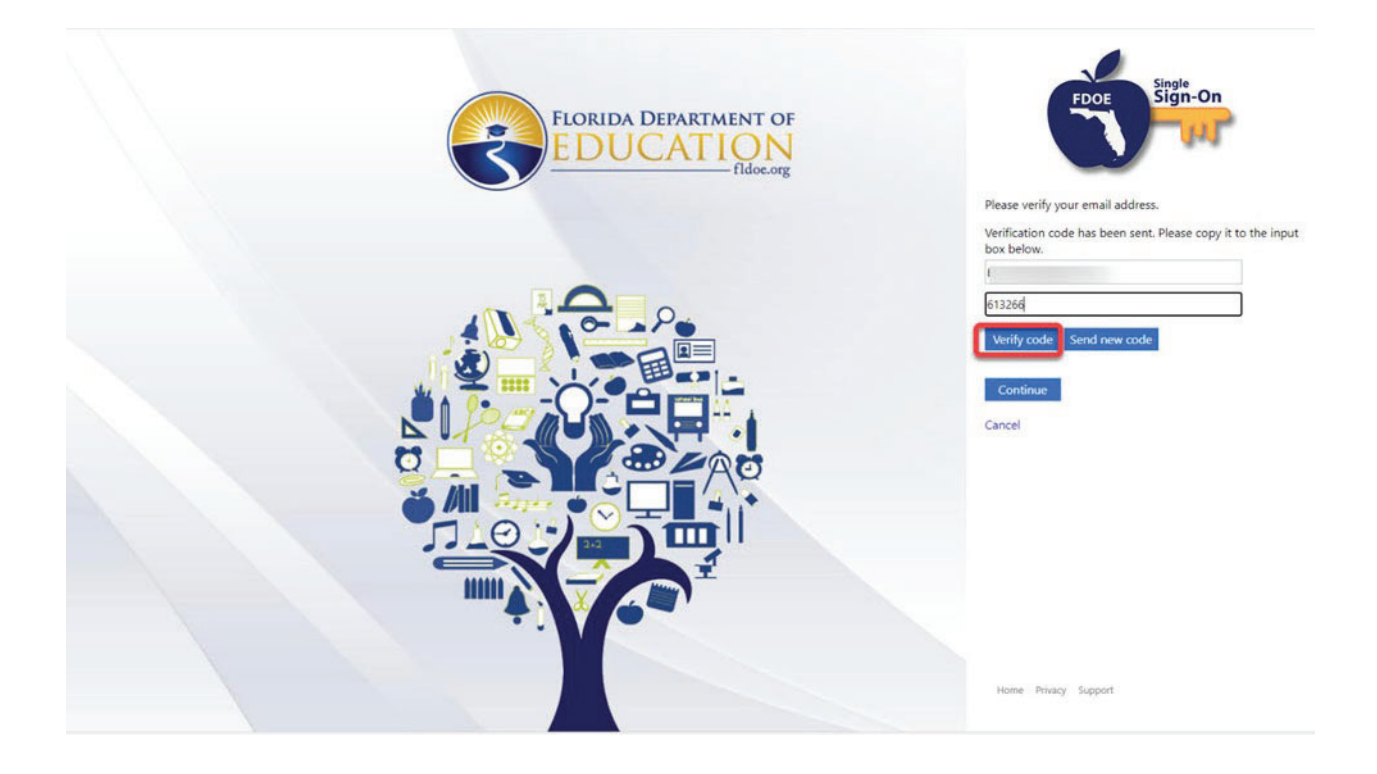

Once the code has been verified, click **<u>Continue</u>**.

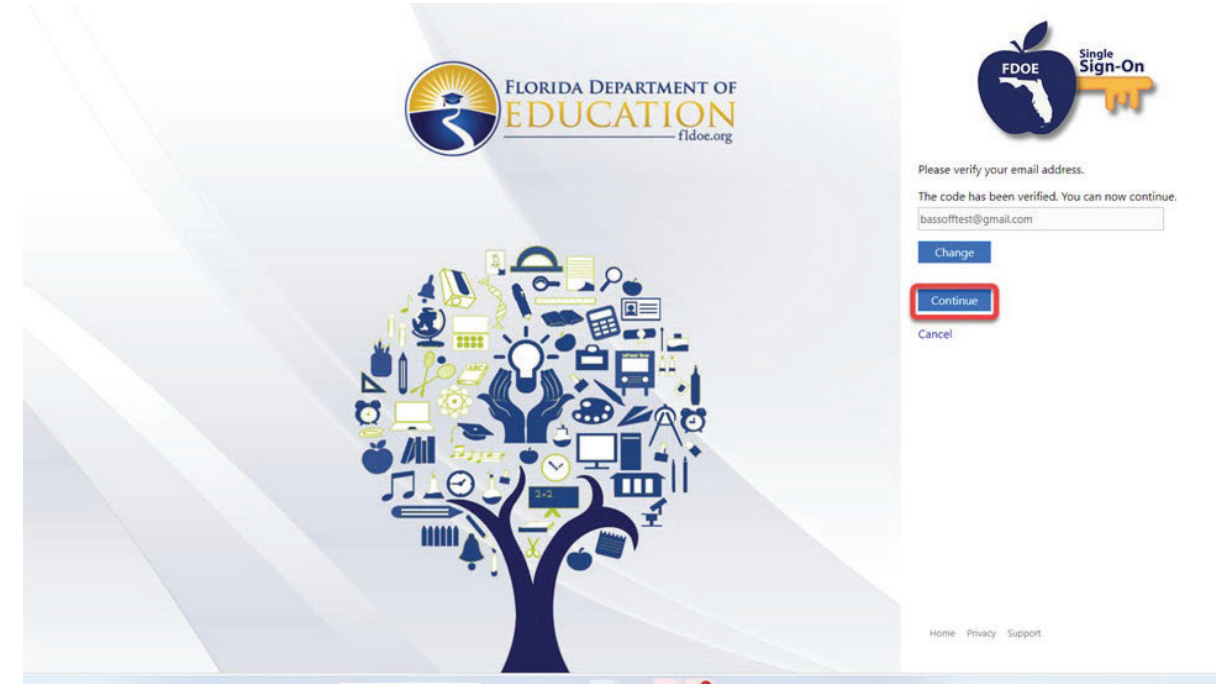

Enter and reenter your new password. Click Continue.

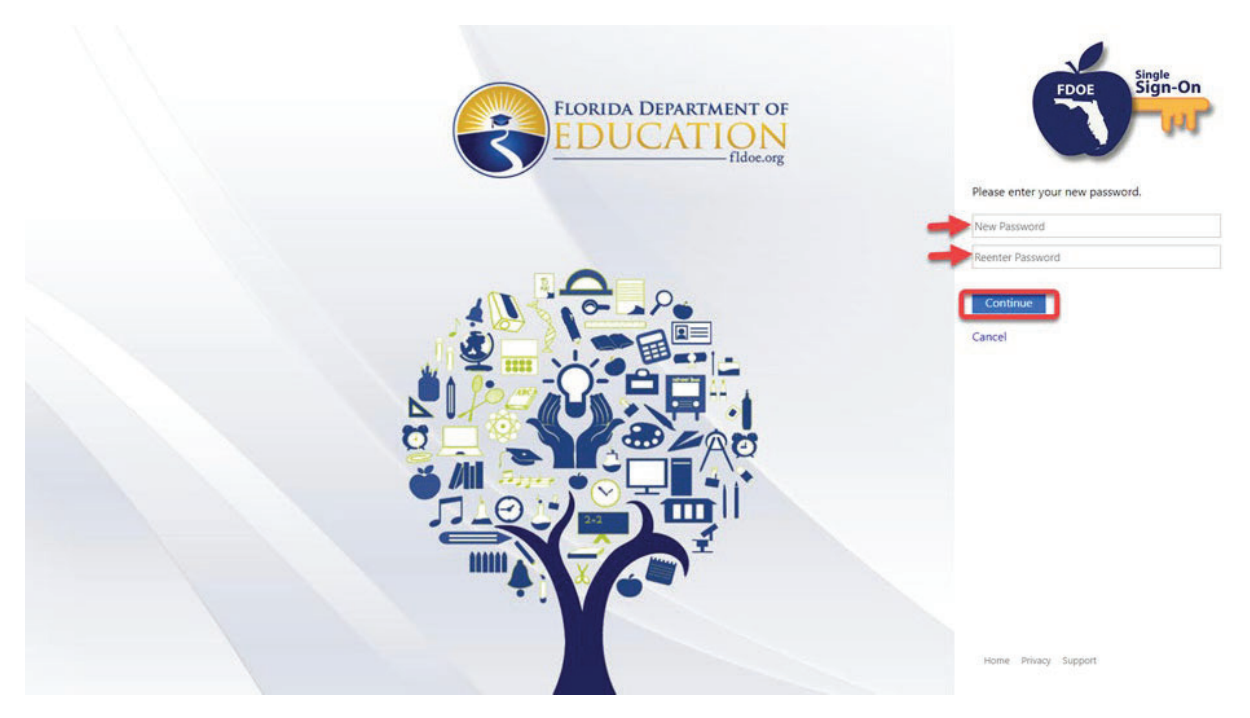

You will be prompted to send a code for multi-factor authentication. Click Send Code.

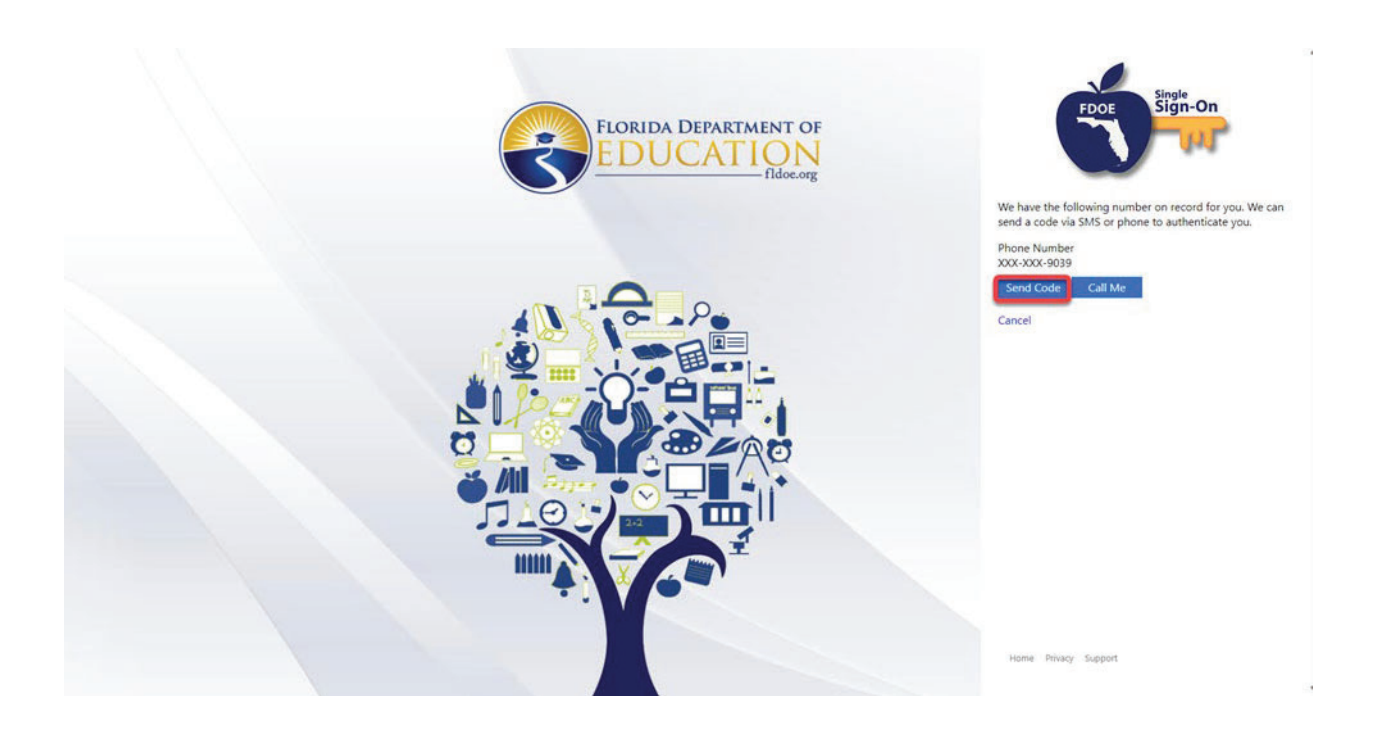

Enter the code sent to you. Click <u>Verify code</u>.

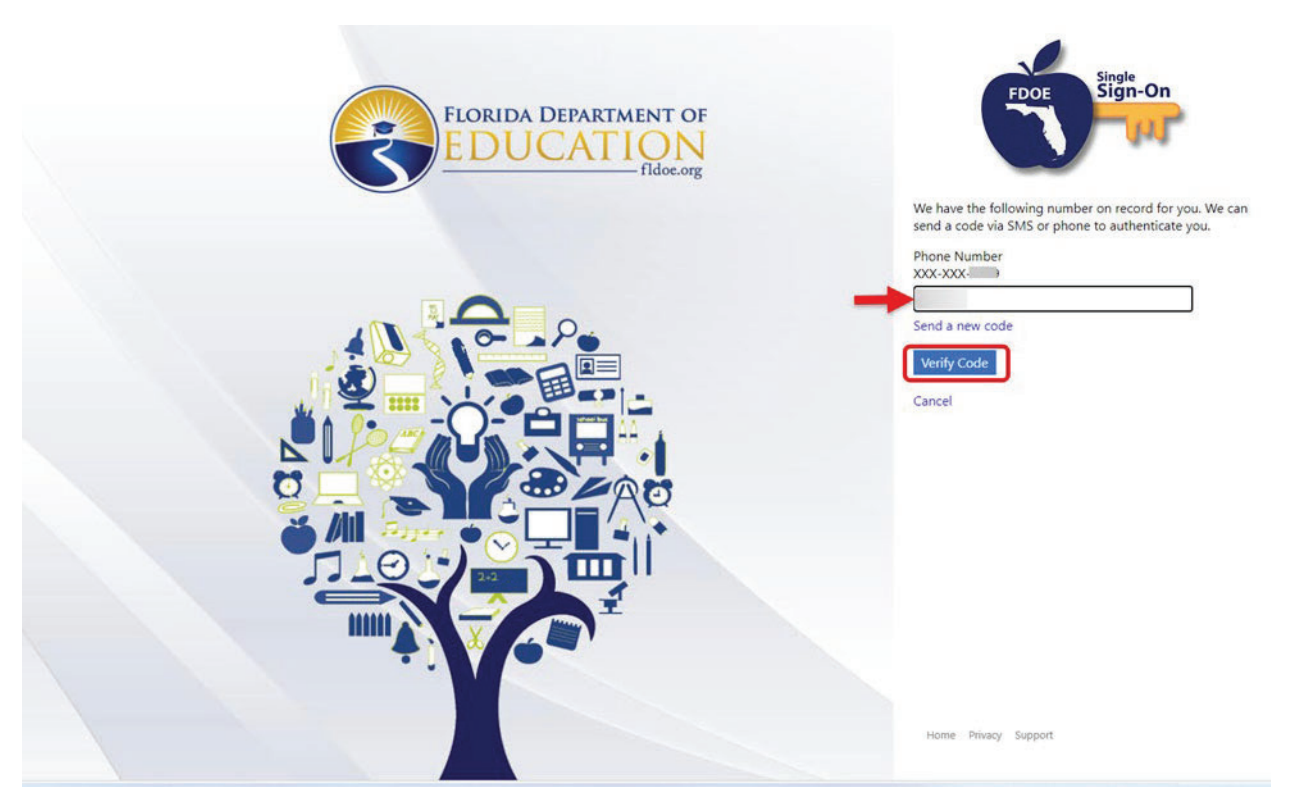

The provider home page will display

| 'ommon Tacks                                        | Broadcast Messanes                                                                                                    | Helpful Documents                        |  |  |
|-----------------------------------------------------|----------------------------------------------------------------------------------------------------|------------------------------------------|--|--|
| Annara Sitas                                        |                                                                                                    | Trupui occurrento                        |  |  |
| Ianage All Sites                                    | Voluntary Customer Satisfaction Survey :                                                                                                    | VPK Curricula for Providers on Probation |  |  |
| lanaye Ali Sites                                    | All providers that become contracted with our office will be contacted to complete a                                                                          | SR Curricula                             |  |  |
| Ianage VPK Applications and Contracts               | voluntary survey to gauge your customer service expenence with our office. All<br>responses are anonymous and confidential and will not affect your contract. |                                          |  |  |
| PK Provider Application                             | responses are anonymous and connactual and will not anect your contract.                                                                                      |                                          |  |  |
| lanage VPK Instructors, Calendars, and Classes      |                                                                                                    |                                          |  |  |
| atewide VPK Provider Contract                       |                                                                                                    |                                          |  |  |
| PK Contract Amendment                               |                                                                                                    |                                          |  |  |
| anage SR Contracts                                  |                                                                                                    |                                          |  |  |
| atewide SR Provider Contract                        | Drovider Site Summanr                                                                                                    | Frequently Lised Links                   |  |  |
| Contract Amendment                                  | Fromosi one community                                                                                                    | Troqueilly Odda Ellika                   |  |  |
| rvevs/Grant Applications                            | Business name:                                                                                                    | Core Competencies (Coming Soon)          |  |  |
| ARPA                                                | Doing business as:                                                                                                    | DCF Provider Training                    |  |  |
| <ul> <li>ARPA Round 1 Application</li> </ul>        | Provider ID:                                                                                                    | Provider Portal User Guide               |  |  |
| <ul> <li>ARPA Round 1 Installment 2</li> </ul>      | License number:                                                                                                    | Quality Performance System (QPS)         |  |  |
| <ul> <li>ARPA Round 1 Installment 3</li> </ul>      | SSN / Federal ID number:                                                                                                    | VPK Provider Readiness Rate Website      |  |  |
| <ul> <li>ARPA Round 1 Expenditure Survey</li> </ul> | Accountability ID:                                                                                                    |                                          |  |  |
| ARPAII                                              | Probalitability ib.                                                                                                    |                                          |  |  |
| <ul> <li>ARPA Round 2 Application</li> </ul>        | *                                                                                                    |                                          |  |  |

This site is best viewed with Microsoft Edge. Download the latest version of Microsoft Edge. If you are using an Apple device (iPad, iPhone, Mac computer, MacBook), while we encourage Microsoft Edge, you may also download and use G

Note: The menus and/or links on your home page will vary depending on your assigned role in the portal.

### Forgot Sign-In Name Process

Navigate to the Provider Portal. The FDOE Single Sign-On sign in page will display. Click <u>Hosted / Self- Registered</u> <u>login</u>.

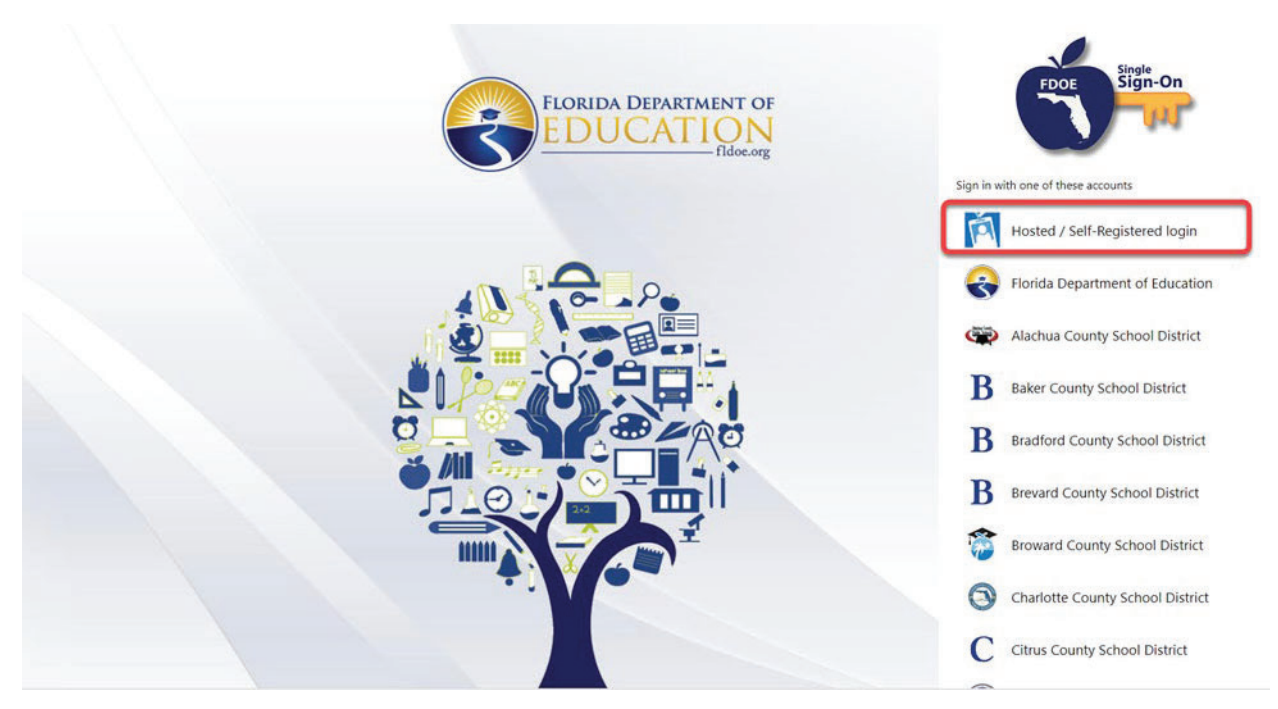

Click Forgot Sign In Name.

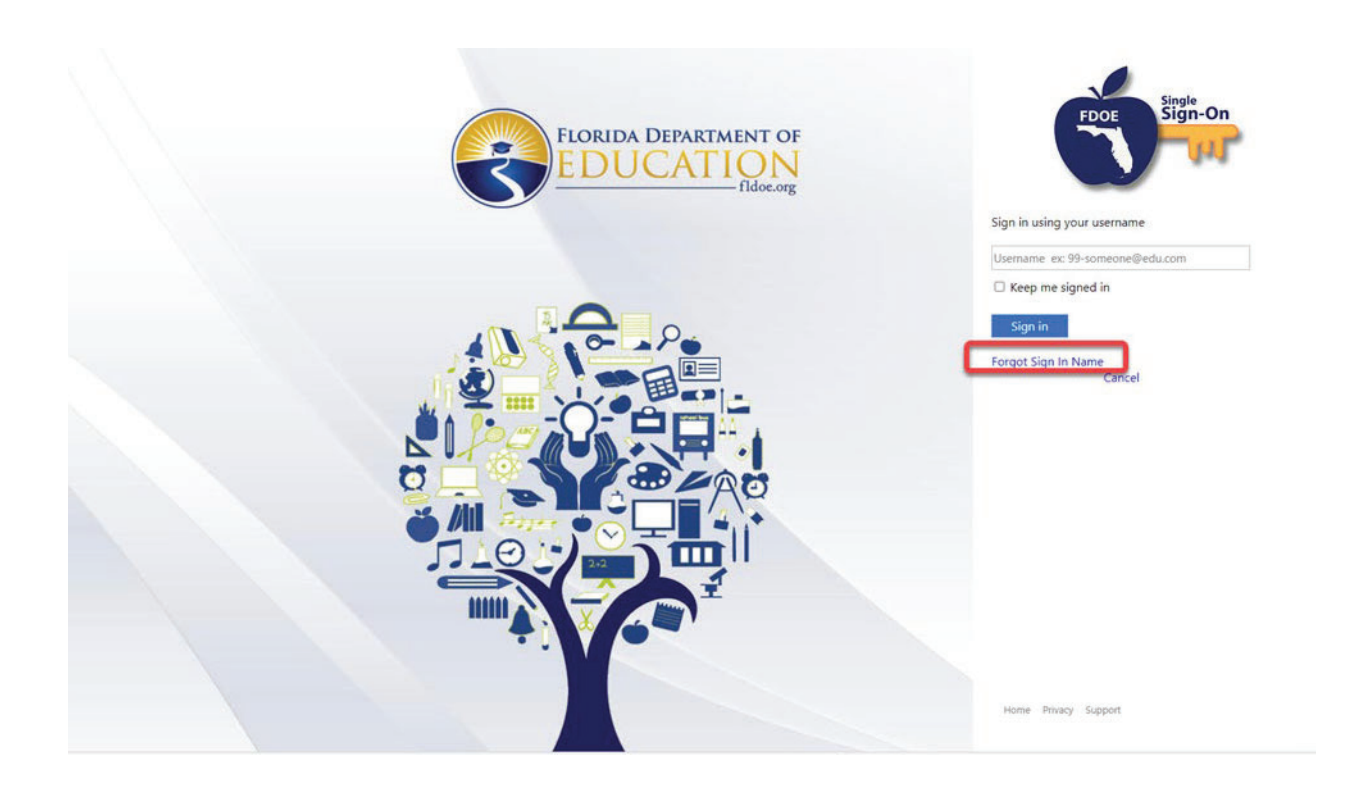

Enter your SSO email address. Click Continue.

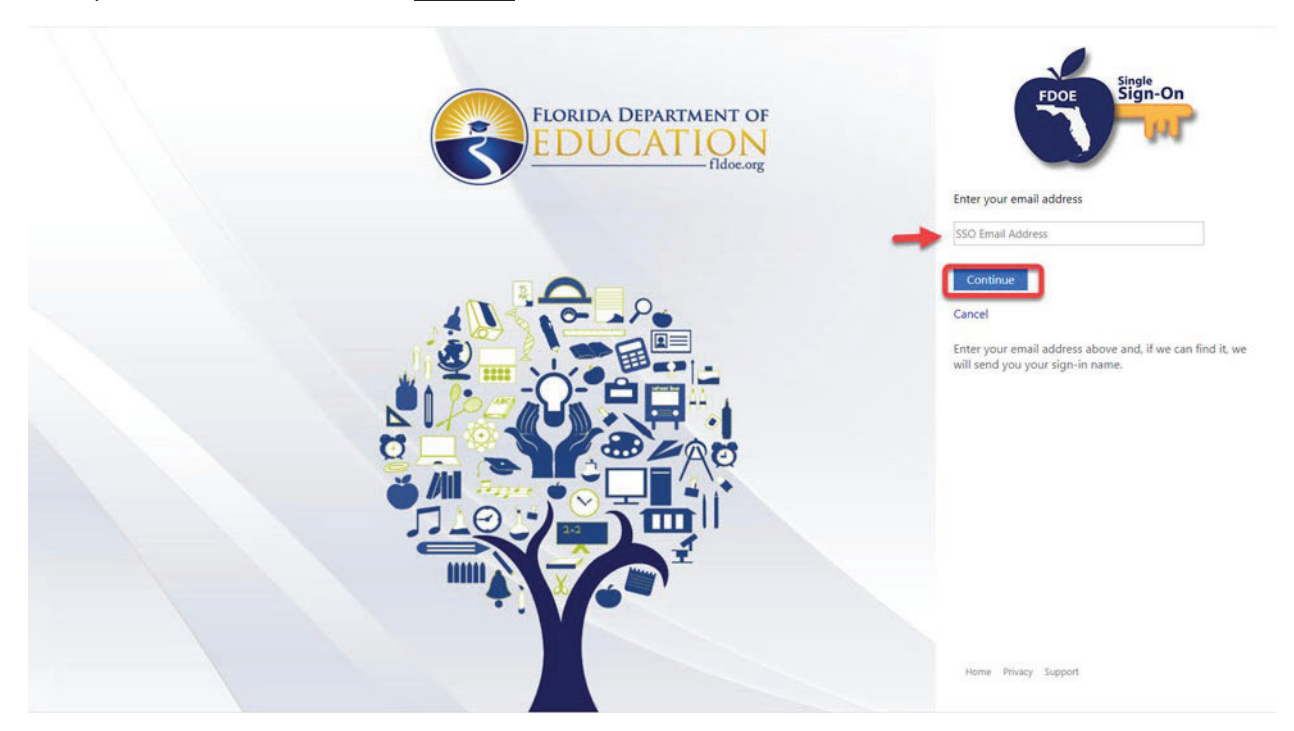

The following message will display. If a sign in name associated with the email address provided is found, an email will be sent.

Florida DOE: Registered SSO Usernames

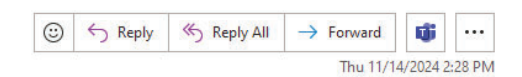

From: <<u>DONOTREPLY@fidoe.org</u>> Date: Thu, Nov 14, 2024 at 2:26 PM Subject: Florida DOE: Registered SSO Usernames To: < >

Per your request, we have provided the username(s) registered with our service.

Registered username(s):

•

If you didn't request this information, please change your password, and report it to your administrator.

Thank you for choosing our services.

### Provider Dashboard

After logging on to the Provider Portal, the following page will display:

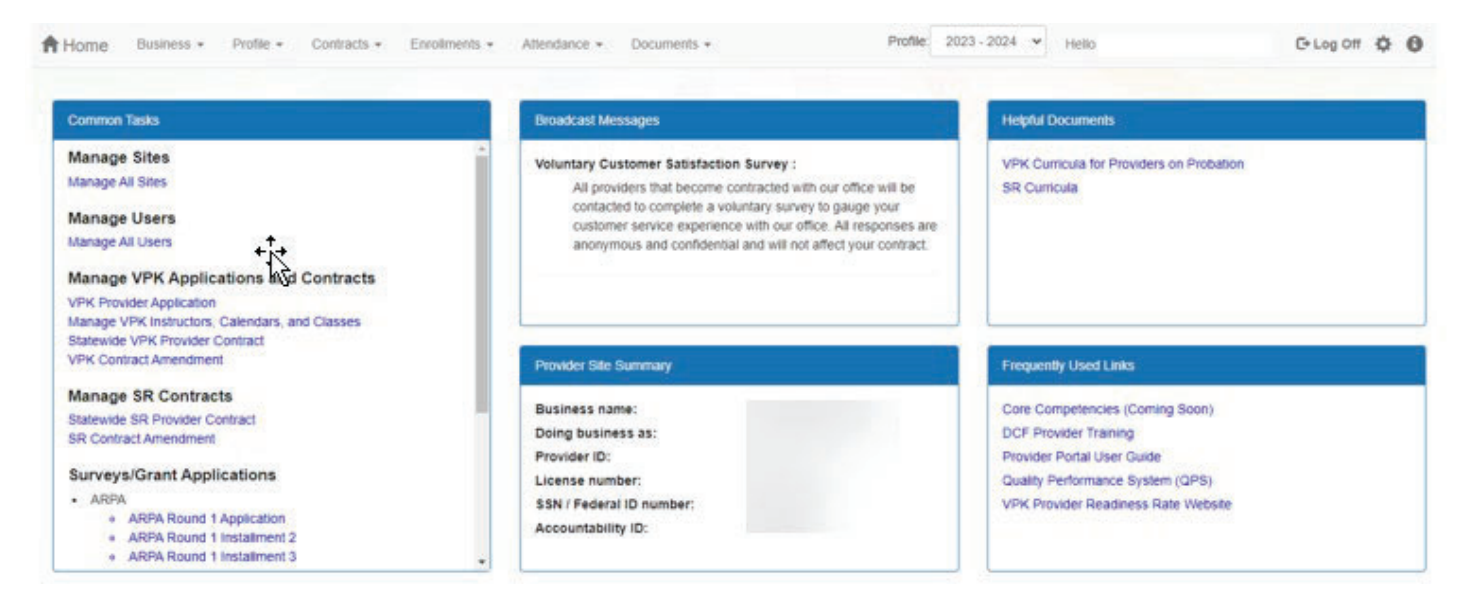

The **Accountability ID** is in the Provider Site Summary. This number is associated with the Provider ID and is displayed for informational purposes.